## Autocompletion and focus issues

Please note that the current focused field is the one with a yellow background

## 1.1.1 How to reproduce:

- Select "payment" link to begin the creation of a new authorization
- Fill in the required fields and go to the next step
- Write something in the "Street" field in order to trigger autocompletion

| Salutation                    | Mr.             | •    |
|-------------------------------|-----------------|------|
| First name / Last<br>name     | First           | Last |
| Street / Number               | Street          |      |
|                               | Street #0 of 19 |      |
| Postcode / Place              | Street #1 of 19 |      |
| Date of birth<br>(DD.MM.YYYY) | Street #2 of 19 |      |
|                               | Street #3 of 19 |      |
|                               | Street #4 of 19 |      |
|                               | Street #5 of 19 |      |
|                               | Street #6 of 19 |      |

• Select one of the proposed streets using ENTER key and then jump (as quick as possible) to the next field using TAB key

| Salutation                    | Mr.             | •    |
|-------------------------------|-----------------|------|
| First name / Last<br>name     | First           | Last |
| Street / Number               | Street #2 of 19 |      |
| Postcode / Place              |                 |      |
| Date of birth<br>(DD.MM.YYYY) | i               |      |

• As soon as the client receives a response for the "autocompleted item selected" event, the caret will be placed again in the "street" field, at the end of the text.

| Salutation                    | Mr.             | •    |
|-------------------------------|-----------------|------|
| First name / Last<br>name     | First           | Last |
| Street / Number               | Street #2 of 19 |      |
| Postcode / Place              |                 |      |
| Date of birth<br>(DD.MM.YYYY) | i               |      |

1.1.2 Expected behavior

The focus should be in the latest focused field

## 1.1.3 Actual behavior

The focus is in the wrong field